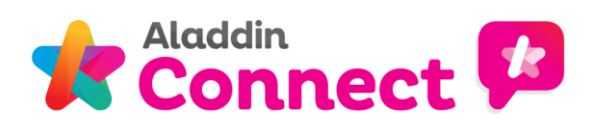

# Aladdin Connect – Attendance Notes For Parents

# Aladdin Connect Attendance Notes – information for parents

Using the attendance notes feature, Aladdin Connect schools can allow parents to notify the school via the Aladdin Connect app **in advance** if their child will be absent, will arrive to school late, or needs to leave school early.

The attendance notes feature helps to cut down on calls and notes to the school. It will also help to reduce the handling of paper notes from parents to and from the school.

Once the setting for attendance notes has been switched on by your child's school, you will have some or all of the following new options within "Attendance Notes" on your browser / via the app:

- My child will be absent
- My child will be late
- My child will be collected early
- View my attendance notes

On the app, tap "Attendance Notes" and then you will see the new options:

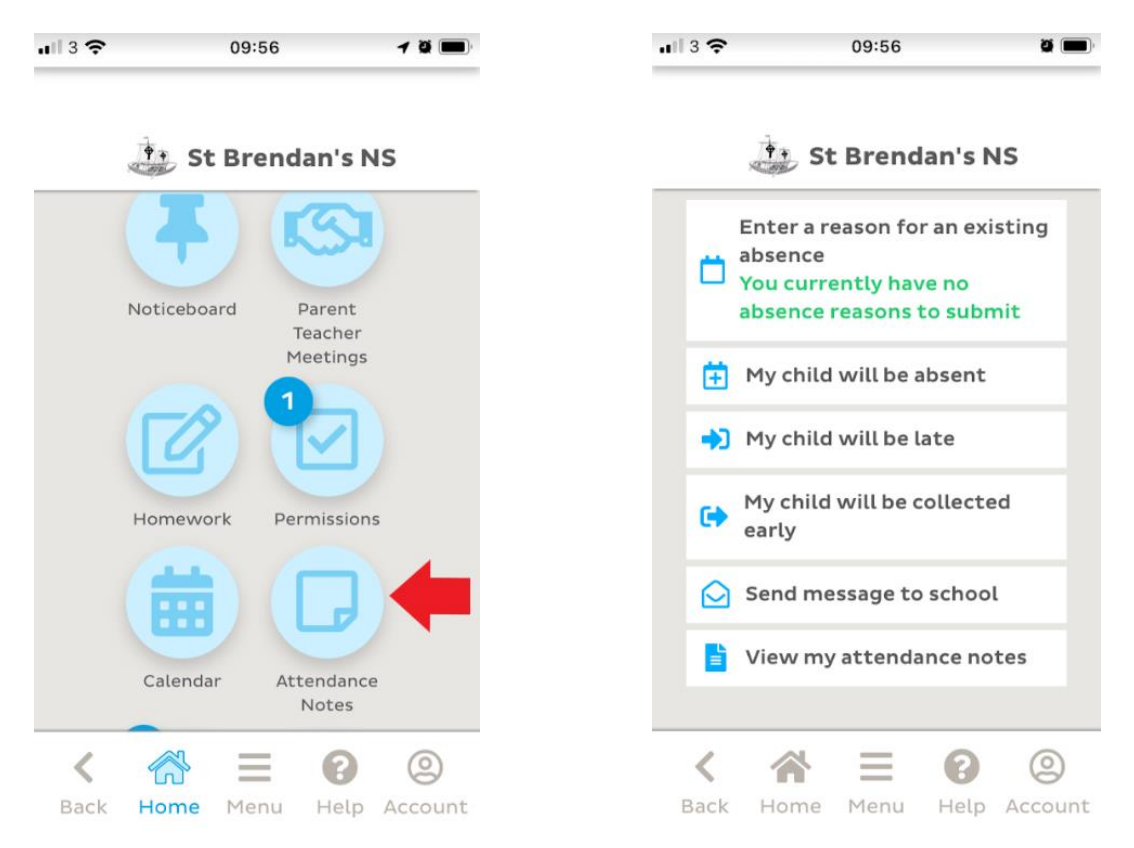

## My child will be absent

You can enter an absence up to 10 days in advance but not more than 10 days in length. If your child will be absent, click / tap "My child will be absent" and enter as shown here: **App version:** 

Tap "My child will be absent"

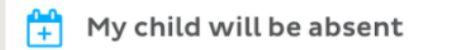

and enter as shown here:

**u** 11:24

**Step 1** - Choose the child(ren) who will be absent and tap **Next**.

ö 🔳

|       | 🔆 St Brendan's NS          |
|-------|----------------------------|
|       | Step 1 of 3                |
| Which | child(ren) will be absent: |
|       | Josh                       |
|       | Marianne                   |
|       | Megan                      |
|       | Miranda                    |
|       | Daulina                    |
| <     | 🛪 = 🛛 🙁                    |
| Back  | Home Menu Help Account     |

Step 2 - Choose the absence reason and tap Next.:

| ull 3 🛠 | 11:25                | • <b>—</b>     |
|---------|----------------------|----------------|
|         |                      |                |
|         | Step 2 o             | fЗ             |
| Please  | select an absence re | ason category: |
| 0       | Illness              |                |
| 0       | Urgent family reas   | on             |
| 0       | Holiday              |                |
| 0       | Other                |                |
| Bac     | k Next               |                |
| <       | ★ Ξ                  | 8 @            |
| Back    | Home Menu            | Help Account   |

**Step 3** - Enter the date(s) of the absence, enter a note if you wish and tap **Send.** 

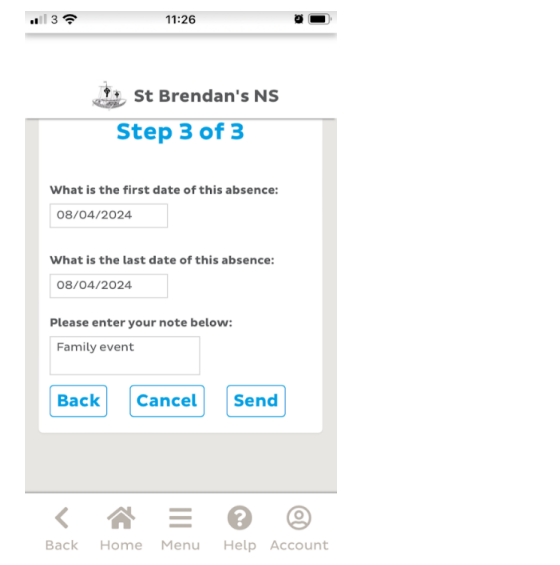

The absence note is sent:

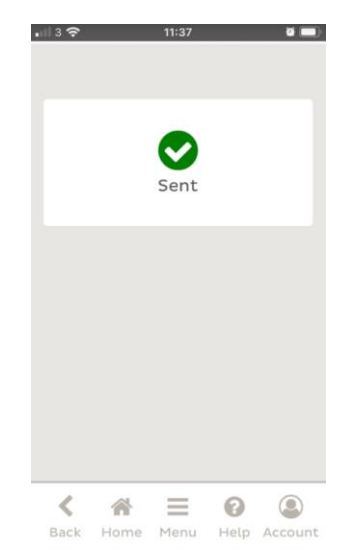

www.aladdin.ie

## My child will be late

You can enter a late note up to 10 days in advance. If your child(ren) will be late, you can let the school know by choosing the "My child will be late" option.

**.** 11 3 穼

#### App version:

On the app home page, tap "Attendance Notes", then "My child will be late"

|  | My | child | will | be | late |  |
|--|----|-------|------|----|------|--|
|--|----|-------|------|----|------|--|

and enter as shown here:

**Step 1** - Tap the child(ren) who will be late and tap **Next**:

**Step 2** - Enter the date the child(ren) will be late to school, the expected time they will arrive (if known) and the reason if required and tap **Send.** 

| <b>u</b> ll 3 🗢 | 11:31 | · ا ا ا |
|-----------------|-------|---------|

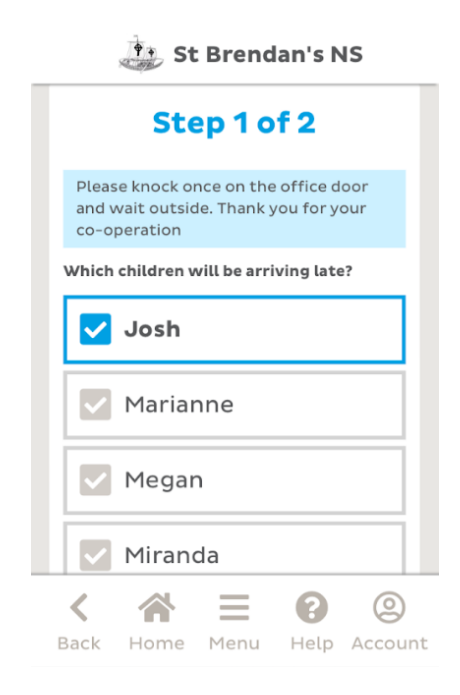

| 🔅 St Brendan's NS                                                  |
|--------------------------------------------------------------------|
| On which date will your child(ren) arrive late?                    |
| 08/04/2024                                                         |
| At what time do you expect your child(ren)<br>to arrive at school? |
| Click here if an exact time is not yet                             |
|                                                                    |
| Please enter your note below:                                      |
| Josh has a dentist<br>appt                                         |
| Back Cancel Send                                                   |
| < ^ = 0 @                                                          |
| Back Home Menu Help Account                                        |

11:32

#### The late arrival note will be sent.

| <b>1</b> 11 3 🗢 | 12:24 | ğ 🔳 |
|-----------------|-------|-----|
|                 |       |     |
|                 |       |     |
|                 |       |     |
|                 |       |     |
|                 | Sent  |     |
|                 |       |     |
|                 |       |     |
|                 |       |     |

# My child will be collected early

You can an early collection note up to 10 days in advance. If your child needs to be collected early from school on a certain day, you can let the school know by choosing the "My child will be collected early" option.

#### App version:

Tap "Attendance Notes", then "My child will be collected early" and enter as shown below.

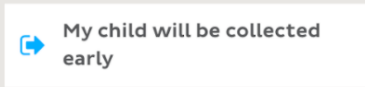

Step 1 - Tap the child(ren) who will be collected early:

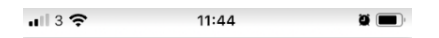

Step 2 - Enter the date, time of collection, who the child(ren) will be collected by, enter a note if necessary and tap **Send:** 

| 🔅 St Brendan's NS                                                                            |
|----------------------------------------------------------------------------------------------|
| Step 1 of 2                                                                                  |
| Please knock once on the office door<br>and wait outside. Thank you for your<br>co-operation |
| Which children will be collected early?                                                      |
| Josh                                                                                         |
| ✓ Marianne                                                                                   |
| Megan                                                                                        |
| Miranda                                                                                      |
| K 🕋 🚍 🕜 🞱<br>Back Home Menu Help Account                                                     |

| ull 3 🗢                     | 11:45                              | ğ 🔳,         |
|-----------------------------|------------------------------------|--------------|
|                             |                                    |              |
|                             | , St Brendan                       | 's NS        |
| On which da<br>leave early? | te will your child(                | ren) need to |
| 09/04/202                   | 4                                  |              |
| At what tim collected from  | e will your child(room the school? | en) be       |
| 1PM 💠 :                     | 00 \$                              |              |
| Will be colle               | cted by:                           |              |
| Granny                      |                                    |              |
| Please enter                | your note below:                   |              |
| Going to a l                | match                              |              |
| Back                        | Cancel                             | Send         |
| < 4                         |                                    | 2 2          |
| Back Hor                    | me Menu H                          | lelp Account |

The early collection note will be sent

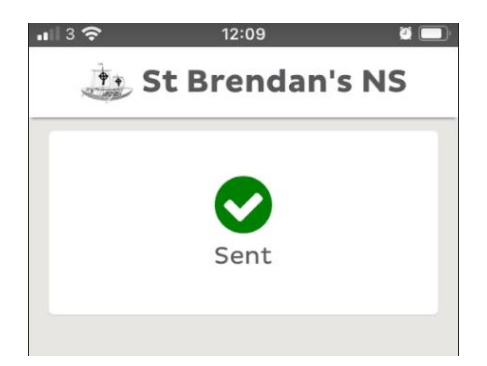

### View my notes / how parents delete a note

#### App version:

In the app, tap "Attendance Notes" and then "View my attendance notes" to view your recently submitted absence notes.

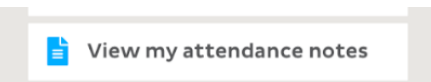

Attendance notes are listed. From here, it is also possible to delete a note if a mistake has been made / your plans change / the note was submitted in error.

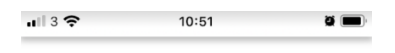

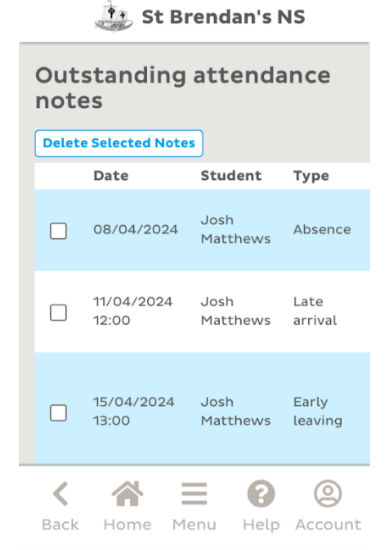

To delete a note, simply tick the box to the left of the note you wish to delete and tap **Delete Selected Notes**.

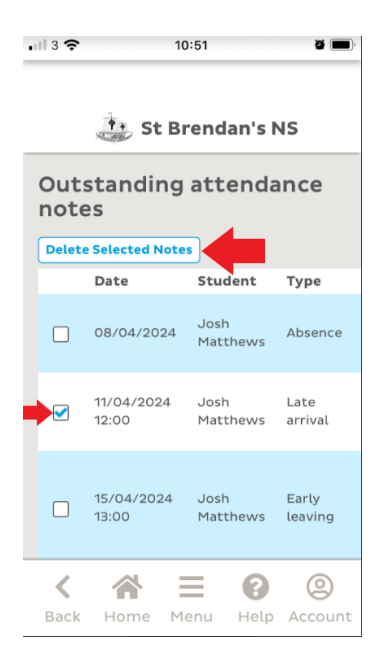

If you are using Aladdin Connect from your desktop computer, laptop, PC, or internet browser you will notice some new options on your home page. Once the setting for attendance notes has been switched on, you will have some / all of the following options within "Attendance Notes" on your browser / via the app:

- My child will be absent
- My child will be late
- My child will be collected early
- View my attendance notes

Here are the new options the you will see on the browser version on the Home page:

| Attendance Notes                                              |                         |                       |
|---------------------------------------------------------------|-------------------------|-----------------------|
| Send message to school Enter a reason for an existing absence | My child will be absent | My child will be late |
| My child will be collected early View my attendance notes     |                         |                       |

# My child will be absent (browser version)

| Attendance Notes                                              |                         |          |
|---------------------------------------------------------------|-------------------------|----------|
| Send message to school Enter a reason for an existing absence | My child will be absent | My chilc |
|                                                               |                         |          |

You can enter an absence up to 10 days in advance but not more than 10 days in length.

If your child will be absent, click / tap "My child will be absent" and enter as shown here: **Browser version:** 

Step 1 - Choose the child(ren) who will be absent and click Next.

| Step 1 of 3                      |  |
|----------------------------------|--|
| Which child(ren) will be absent: |  |
| Marty                            |  |
| Back Next                        |  |

Step 2 - Choose the absence reason and click **Next**.

| Step<br>Please s | 2 of 3<br>select an absence reason category: |  |
|------------------|----------------------------------------------|--|
| <b>⊘</b>         | Illness                                      |  |
|                  | Urgent family reason                         |  |
|                  | Holiday                                      |  |
|                  | Other                                        |  |
| Back             | Next                                         |  |

Step 3 - Enter the date(s) of the absence, enter a note explaining the absence and click **Send** to send your absence note.

| Step 3 of 3                               |           |         |    |  |
|-------------------------------------------|-----------|---------|----|--|
| What is the first dat                     | e of this | absenc  | e: |  |
| 08/04/2024                                |           |         |    |  |
| 08/04/2024                                |           | absence | •  |  |
| Please enter your no                      | te belov  | v:      |    |  |
| Marty has a headach<br>won't be in today. | e and     |         |    |  |
| Back                                      | cel       | Sen     | d  |  |

## My child will be late (browser version)

If your child(ren) will be late, you can let the school know by choosing the "My child will be late" option. **Browser version:** 

On the Home page, click **My child will be late** in the "Attendance Notes" block.

| Attendance Note        | es                                     |                         |                       |
|------------------------|----------------------------------------|-------------------------|-----------------------|
| Send message to school | Enter a reason for an existing absence | My child will be absent | My child will be late |

Step 1 – Choose the child(ren) who will be late and click **Next** 

| Step 1 of 2                                                                     |          |
|---------------------------------------------------------------------------------|----------|
| Please knock once on the office door and wait outside. Thank you for your co-op | peration |
| Which children will be arriving late?                                           |          |
| Ben .                                                                           |          |
| Jennifer                                                                        |          |
| Johnny                                                                          |          |
| Back Next                                                                       |          |

Step 2 – Enter the date the child(ren) will be late to school, the expected time they will arrive (if known) and the reason if required and click **Send** to send your late arrival note.

| Step 2 of 2                                                                                      |                                                                                                    |
|--------------------------------------------------------------------------------------------------|----------------------------------------------------------------------------------------------------|
| On which date v                                                                                  | /ill your child(ren) arrive late?                                                                                         |
| 09/04/2024                                                                                       |                                                                                                    |
| At what time do<br>Click here if an e                                                            | you expect your child(ren) to arrive at school? 11AM 💙 : 00 💙<br>xact time is not yet known 🗌                             |
| At what time do<br>Click here if an e<br>Please enter you                                        | you expect your child(ren) to arrive at school? 11AM 💙 : 00 💙<br>xact time is not yet known 🗌                             |
| At what time do<br>Click here if an e<br>Please enter you<br>Ben, Jennifer ar<br>have the dentis | you expect your child(ren) to arrive at school? 11AM v : 00 v<br>xact time is not yet known<br>r note below:<br>rd Johnny |

# My child will be collected early (browser version)

If your child needs to be collected early from school on a certain day, you can let the school know by choosing the "My child will be collected early" option.

#### Browser version:

On the Home page, click **My child will be collected early** in the "Attendance Notes" block.

| Attendance Notes                                                                                            |                                  |
|----------------------------------------------------------------------------------------------------|----------------------------------|
| Send message to school Enter a reason for an existing absence My child will be absent My child will be late | My child will be collected early |
|                                                                                                    |                                  |

Step 1 – Choose the child(ren) who will be collected early and click **Next**.

| Step 1 of 2                                                                            |
|----------------------------------------------------------------------------------------|
| Please knock once on the office door and wait outside. Thank you for your co-operation |
| Which children will be collected early?                                                |
| Ben                                                                                    |
| Jennifer                                                                               |
| Johnny                                                                                 |
| Back Next                                                                              |

Step 2 – Enter the date, time, who the child(ren) will be collected by, enter a note if necessary and click **Send** to send your note.

| Step 2 of 2                                                                                                 |
|----------------------------------------------------------------------------------------------------|
| On which date will your child(ren) need to leave early?                                                     |
| 12/04/2024                                                                                                  |
| At what time will your child(ren) be collected from the school? 1PM v: 15 v<br>Will be collected by: Granny |
| Please enter your note below:                                                                               |
| Ben has a match and                                                                                         |
| needs to leave early.                                                                                       |
| Back Cancel Send                                                                                            |
|                                                                                                    |

# View my notes / how parents delete a note (browser version)

#### Browser version:

You can click "View my attendance notes" to view all your recently submitted notes.

| Attendance Notes                                                                                                    |                                         |
|----------------------------------------------------------------------------------------------------|-----------------------------------------|
| Send message to school Enter a reason for an existing absence My child will be absent My child will be late My child will be c | Ollected early View my attendance notes |
|                                                                                                    |                                         |

Attendance notes are listed. From here, it is also possible to delete a note if a mistake has been made / your plans change / the note was submitted in error.

| Delete Selected Notes |                                                                                                    |                   |               |                                       |                                                                           |  |  |  |  |
|-----------------------|----------------------------------------------------------------------------------------------------|-------------------|---------------|---------------------------------------|---------------------------------------------------------------------------|--|--|--|--|
|                       | Date                                                                                                    | Student           | Туре          | Sent by                               | Details                                                                   |  |  |  |  |
|                       | 09/04/2024 11:00                                                                                                    | Ben Abrahams      | Late arrival  | Caroline Abrahams<br>08/04/2024 13:35 | Ben, Jennifer and Johnny have the dentist.                                |  |  |  |  |
|                       | 09/04/2024 11:00                                                                                                    | Jennifer Abrahams | Late arrival  | Caroline Abrahams<br>08/04/2024 13:35 | Ben, Jennifer and Johnny have the dentist.                                |  |  |  |  |
|                       | 09/04/2024 11:00                                                                                                    | Johnny Abrahams   | Late arrival  | Caroline Abrahams<br>08/04/2024 13:35 | Ben, Jennifer and Johnny have the dentist.                                |  |  |  |  |
|                       | 12/04/2024 13:15                                                                                                    | Ben Abrahams      | Early leaving | Caroline Abrahams<br>08/04/2024 13:42 | Ben has a match and needs to leave early.<br>Will be collected by: Granny |  |  |  |  |
| < B                   | I2/04/2024 13:15 Ben Abrahams Early leaving Caroline Abrahams Ben has a match and needs to leave early.<br>08/04/2024 13:42 Will be collected by: Granny |                   |               |                                       |                                                                           |  |  |  |  |

To delete a note, simply tick the box to the left of the note you wish to delete and click **Delete Selected Notes**.

| Dutstanding attendance notes |                  |                   |               |                                       |                                                                           |  |  |  |
|------------------------------|------------------|-------------------|---------------|---------------------------------------|---------------------------------------------------------------------------|--|--|--|
|                              | Date             | Student           | Туре          | Sent by                               | Details                                                                   |  |  |  |
|                              | 09/04/2024 11:00 | Ben Abrahams      | Late arrival  | Caroline Abrahams<br>08/04/2024 13:35 | Ben, Jennifer and Johnny have the dentist.                                |  |  |  |
|                              | 09/04/2024 11:00 | Jennifer Abrahams | Late arrival  | Caroline Abrahams<br>08/04/2024 13:35 | Ben, Jennifer and Johnny have the dentist.                                |  |  |  |
|                              | 09/04/2024 11:00 | Johnny Abrahams   | Late arrival  | Caroline Abrahams<br>08/04/2024 13:35 | Ben, Jennifer and Johnny have the dentist.                                |  |  |  |
| <b>~</b>                     | 12/04/2024 13:15 | Ben Abrahams      | Early leaving | Caroline Abrahams<br>08/04/2024 13:42 | Ben has a match and needs to leave early.<br>Will be collected by: Granny |  |  |  |
| < Back                       |                  |                   |               |                                       |                                                                           |  |  |  |

This User Guide was last updated on 08/03/2024